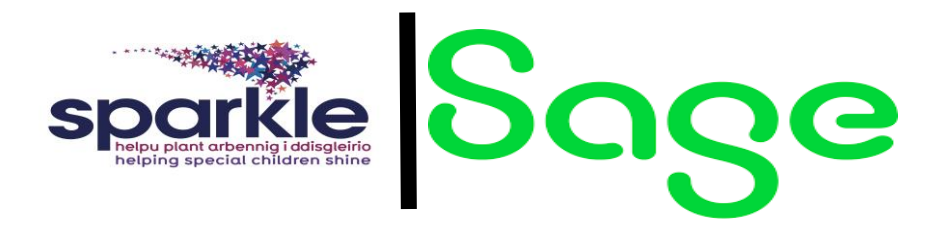

## **Completing Project (Relief) Timesheets**

|                                                                             | he dashboard                       | d click on 🛛 🖽                                   | Timesheets                                     |                                   |                                                          |                                           |                            |
|-----------------------------------------------------------------------------|------------------------------------|--------------------------------------------------|------------------------------------------------|-----------------------------------|----------------------------------------------------------|-------------------------------------------|----------------------------|
| 3. From t                                                                   | he dashboard                       | d click on 💼 🛛                                   | <sup>Projects</sup> on the                     | e secondary m                     | enu.                                                     |                                           |                            |
| 4. Ensure                                                                   | that the time                      | esheet period                                    | is on the corr                                 | ect week.                         |                                                          |                                           |                            |
| W7 (12/0                                                                    | 2/2024 - 18/02/2024)               |                                                  | •                                              |                                   |                                                          |                                           |                            |
| 5. Scroll o                                                                 | down to the c                      | orrect project                                   | : (i.e. South Cl                               | ubs).                             |                                                          |                                           |                            |
| 6. Look d                                                                   | own the table                      | e to find the a                                  | ppropriate tin                                 | nesheet and g                     | o across to th                                           | e correct date                            | column.                    |
|                                                                             | Monday<br>12 February 2024         | Tuesday<br>13 February 2024                      | Wednesday<br>14 February 2024                  | Thursday<br>15 February 2024      | Friday<br>16 February 2024                               | Saturday<br>17 February 2024              | Sunday<br>18 February 2024 |
| ✓ South Holiday Activi                                                      | ties                               |                                                  |                                                |                                   |                                                          | This week: 3                              | h 0m Unsubmitted           |
| Relief LSW Under 21                                                         | hh:mm                              | hh:mm                                            | hh:mm                                          | hh:mm                             | hh:mm                                                    | hh:mm                                     | hh:mm                      |
| Relief LSW Over 21                                                          | hh:mm                              | hh:mm                                            | 3:00                                           | hh:mm                             | hh:mm                                                    | hh:mm                                     | hh:mm                      |
| Relief Supervisor                                                           | hh:mm                              | hh:mm                                            | hh:mm                                          | hh:mm                             | hh:mm                                                    | hh:mm                                     | hh:mm                      |
| ase note: Yo<br>7. Scroll t                                                 | u'll need to in<br>to the top of t | iput the hours<br>he page to Sa<br>project to su | s and minutes<br>ve your times<br>bmit the tim | in the field pr<br>heet.<br>Total | ovided. i.e 2::<br>Save chang<br>project time this week: | 80 (2 hours, 30<br>es<br><sup>3h 0m</sup> | ) minutes)                 |
| 8. Scroll                                                                   |                                    |                                                  |                                                |                                   | 1                                                        | This week: 3h 0m Unsubm                   | tted Submit                |
| 8. Scroll<br>South Holiday Activitie                                        | S                                  |                                                  |                                                |                                   |                                                          |                                           |                            |
| 8. Scroll<br>South Holiday Activitie                                        | s<br>hh:mm                         | hh:mm                                            | hh:mm                                          | hh:mm                             | hh:mm                                                    | hh:mm                                     | hh:mm                      |
| 8. Scroll<br>South Holiday Activitie<br>ief LSW Under 21<br>ief LSW Over 21 | s<br>hh:mm<br>hh:mm                | hh:mm<br>hh:mm                                   | hh:mm<br>3:00                                  | hh:mm<br>hh:mm                    | hh:mm                                                    | hh:mm                                     | hh:mm                      |

Remember: Project timesheets must be completed at the end of each shift and submitted at the end of your working week.

If you need to add more hours on to a project. Un-submit the timesheet and make the required amendments. Once completed, resubmit the timesheet.